## **OMERO.web : First Steps**

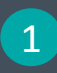

2

see

centre panel

## Login into OMERO.web

Navigate to data

name) will reveal the groups your account belongs to

Clicking on the group name in the top-left corner (next to your

To see other people's data, select the name of the group you wish to browse and then the user inside that group whose data you wish to

You can browse **folders** in the left-hand pane: Image folder are

When a Dataset is selected, Image thumbnails are shown in the

called Datasets and they are within Projects

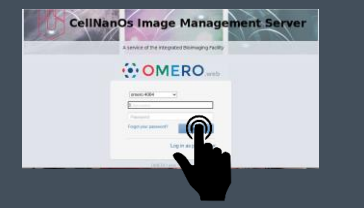

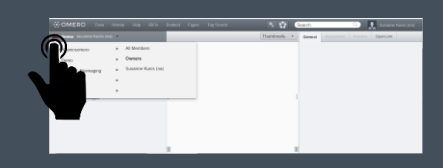

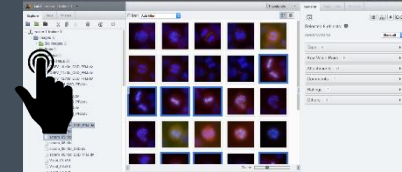

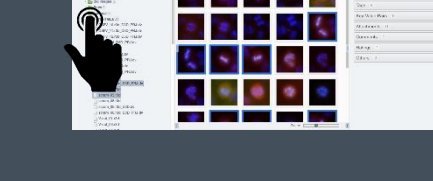

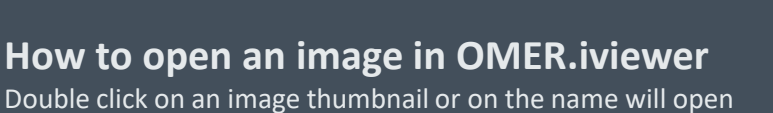

the image in a viewer. Viewing Images does not download the whole Image to the client. Only the viewed Image plane is rendered from the original

Image file on the server and sent back to the OMERO.web client.

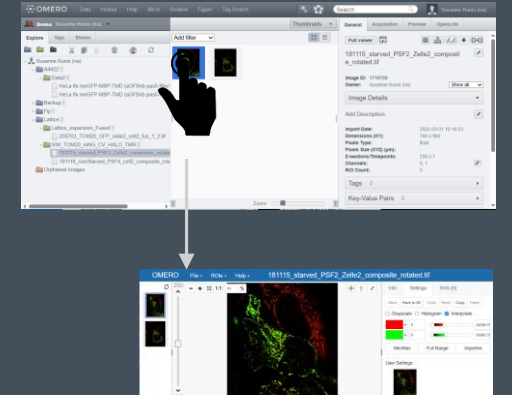

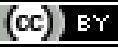

3

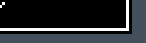